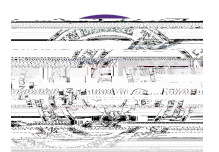

In D2L, instructors can divide students into small groups for activities such as discussions and assignments.

1. In your course, click

on the purple navigation bar.

- 2. Click Click
- 4. Give your Category a name
- 5.

6. Customize the group settings

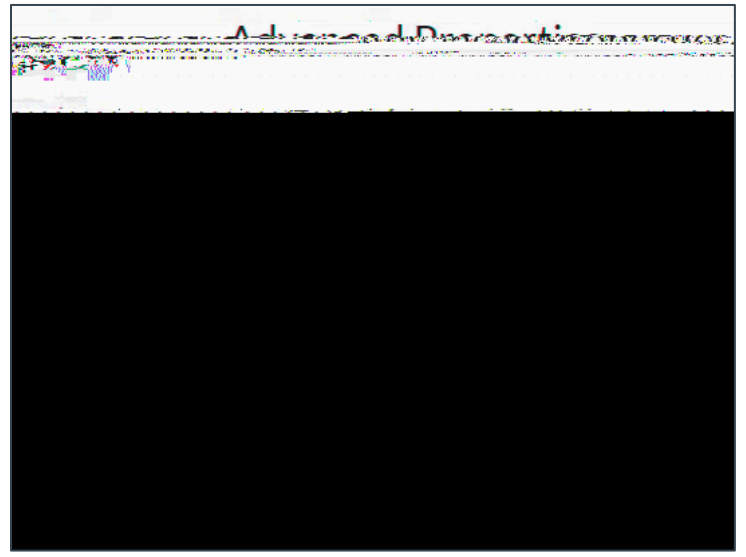

Figure: Under Advanced Properties and Additional Options, customize your group settings.

Click

Note:

D2L does not automatically re-balance enrollments across groups when students withdraw from the course, even if groups are set up for automatic enrollment. It is recommended that instructors check group enrollments and manually change them using information from <u>Adding Students to</u> <u>Groups</u> if necessary.